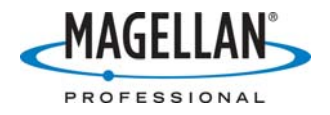

Connecting MMCE and FAST Survey to Z-Max via Bluetooth

31 May 2007

Step 1: Add a Shortcut to the Bluetooth Manager on the Desktop

A. Double-tap My Computer on the MMCE Desktop

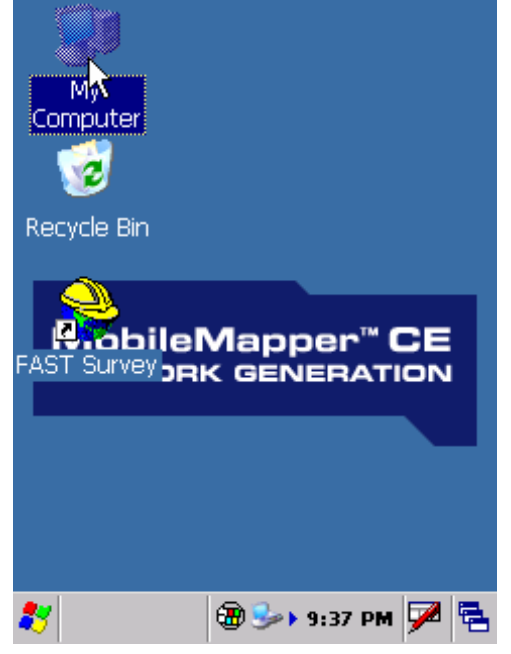

B. Double-tap the **Windows** folder

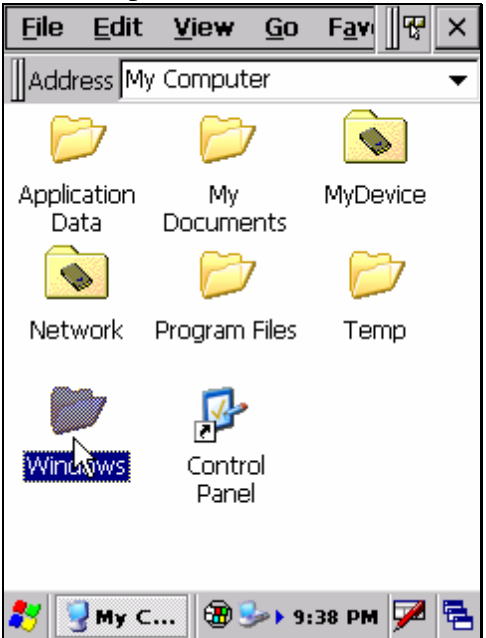

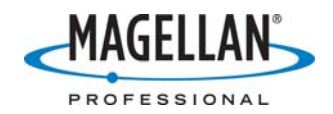

C. Tap **BthManager** once to highlight it

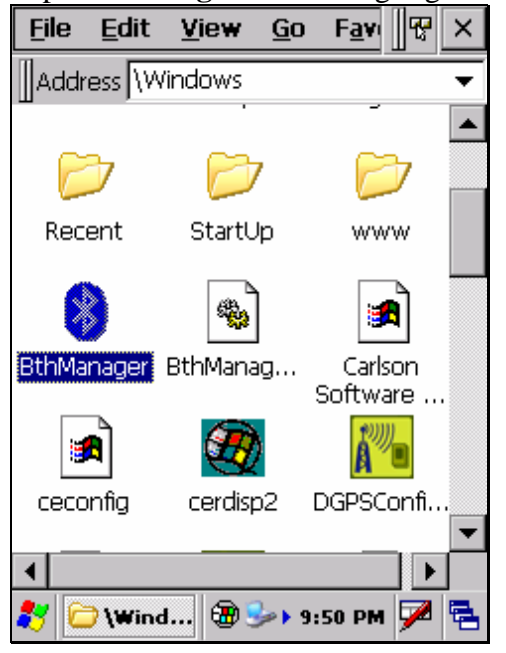

D. Tap **File > Send To > Desktop as Shortcut** 

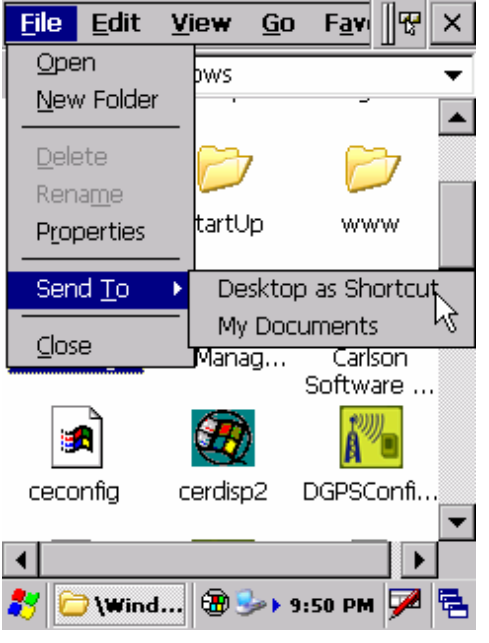

If you do not see the word "File" in the menu bar, tap the File icon in the upper left.

E. Tap **X** in the upper right corner to return to the Desktop.

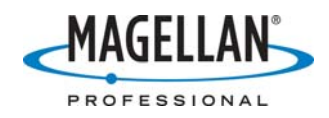

## Step 2: Connect the MMCE and Z-Max with Bluetooth

A. Double-tap the Shortcut to BthManager and wait ~15 seconds for it to load

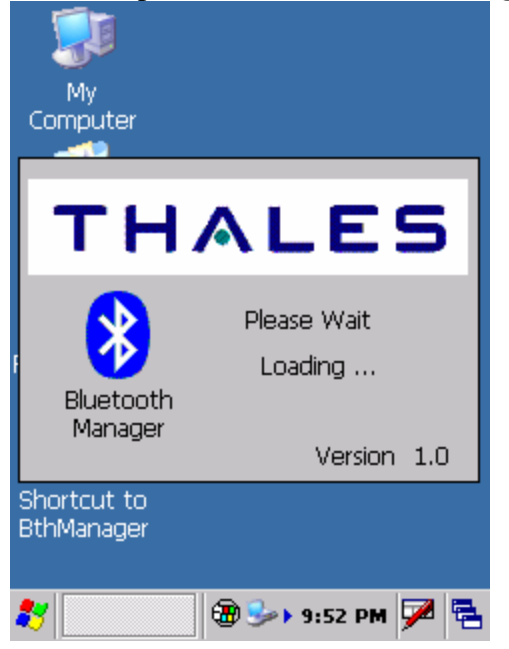

When the Bluetooth Manager is ready, you will see the following screen

| 801        | 😭 🔗 | ۹         | ? ×   |
|------------|-----|-----------|-------|
|            |     |           |       |
|            |     |           |       |
|            |     |           |       |
|            |     |           |       |
|            |     |           |       |
|            |     |           |       |
|            |     |           |       |
|            |     |           |       |
|            |     |           |       |
|            |     |           |       |
| ,<br>Ready |     |           |       |
| 🐉 🚷 BthMa  | 🕲 😼 | ▶ 9:54 PM | ı 🏓 🗟 |

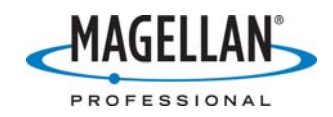

B. Tap the icon of a green picture frame with a red checkmark

| Death                              |
|------------------------------------|
| Reauy<br>🐉 🚯 BthMa 🐨 🅪 9:54 PM 🏓 🔁 |

C. Make sure the **Properties > Security** tab looks like this:

| Properties OK ×              |
|------------------------------|
| General Security Options     |
| Authentification :           |
| Enabled                      |
| Let other devices discover : |
| Yes                          |
| Default PIN :                |
| 12345                        |
|                              |
|                              |
|                              |
| Ready                        |
| 🐉 🚷 BthMa 🏵 🅪 9:56 PM 🏓 🖷    |

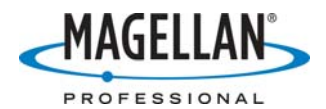

D. Tap the **Options** tab and check both "Auto Client COM Port" and "Auto Server COM Port"

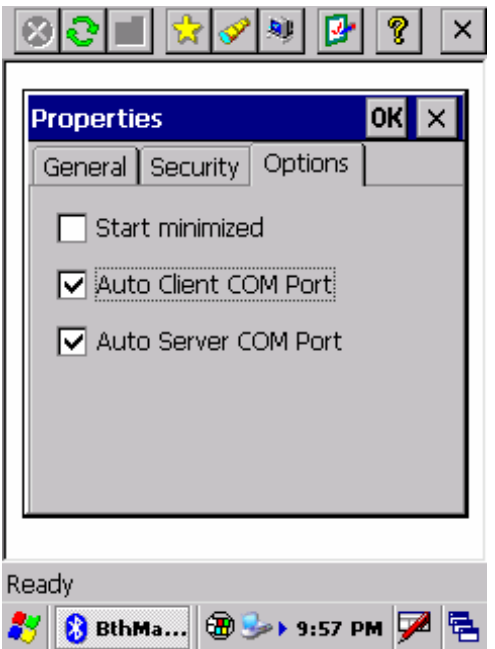

- E. Tap OK to close the **Properties** dialog
- F. Turn on the Z-Max and tap the Bluetooth Manager's **Search** icon (a yellow flashlight)

| 8 C 🔳 🛠 🔗 🕑 🔋           | × |
|-------------------------|---|
|                         |   |
|                         |   |
|                         |   |
|                         |   |
|                         |   |
|                         |   |
|                         |   |
|                         |   |
|                         |   |
|                         |   |
|                         |   |
| Ready                   |   |
| 🐉 🚷 BthMa 🏵 🍛 9:59 PM 🗭 | 1 |

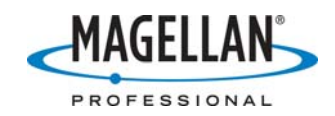

G. The bottom status line will display "Searching"

| 80= 200                   | ×           |
|---------------------------|-------------|
|                           |             |
|                           |             |
|                           |             |
|                           |             |
|                           |             |
|                           |             |
|                           |             |
|                           |             |
|                           |             |
| Searching .               |             |
| 🏹 🚷 Bthm 🚺 🕮 🕨 10:00 PM 👂 | <b>~</b>  = |

When it says "Ready," your Z-Max receiver should be listed in the main field

| ***                         |
|-----------------------------|
| ZMAX2005                    |
|                             |
|                             |
|                             |
|                             |
|                             |
|                             |
|                             |
|                             |
| -                           |
| Ready                       |
| 教 🚷 Bthm 🚷 🗃 🕨 10:01 PM 🏓 🖷 |

Note: You won't be able to see enough of the Z-Max serial number to distinguish it from any other Z-Max that may be turned on and within Bluetooth range. You can tap-and-hold on any displayed receiver and select **Properties** to see the full serial number.

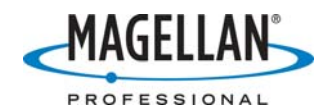

H. Now double-tap the Z-Max icon. After two seconds the status screen will show the full serial number and display a **Serial Port (Chan 1)** icon. This is the channel opened by the MMCE's internal Bluetooth radio.

|                         | 7 🔗 🕸                | 9        | <u></u> |
|-------------------------|----------------------|----------|---------|
| $\sim$                  |                      |          |         |
| Serial Port<br>(Chan 1) |                      |          |         |
|                         |                      |          |         |
|                         |                      |          |         |
|                         |                      |          |         |
|                         |                      |          |         |
| Ready                   | 14                   | X200512  | 2060    |
|                         | <mark>왕</mark> 🗃 🕨 1 | l0:05 PM | 🏓 🔁     |

I. Double-tap the **Serial Port (Chan 1)** icon and a green electric plug will appear over the icon indicating that the opened radio channel has connected with one of the MMCE's comm. ports. A notification box will describe the MMCE COM port number connected to this Bluetooth radio channel. In this example, the MMCE's COM4 port is talking with the Z-Max on Bluetooth Channel 1.

| 801                     | 📩 🔗 🕸                     | P                    | ?         | ×  |
|-------------------------|---------------------------|----------------------|-----------|----|
|                         |                           |                      |           |    |
| Serial Port<br>(Chan 1) |                           |                      |           |    |
| BthManage               | r                         |                      | Oł        | <  |
| Con<br>com              | nection suc<br>munication | cceeded<br>1 port CO | on<br>M4: |    |
|                         |                           |                      |           |    |
| Ready                   | 14                        | X200512              | 2060      |    |
| 鸄 🚷 BthM                | 8 🕲 🗤                     | 0:06 PM              | 7         | ٩. |

IMPORTANT: Make a note of the MMCE COM port number displayed on this dialog box (in this example, COM4). Then tap **OK** to close the notification box.

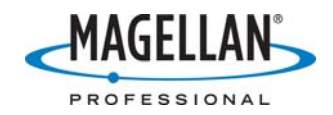

J. Tap-and-hold on the Serial Port icon and tap **Create Shortcut** 

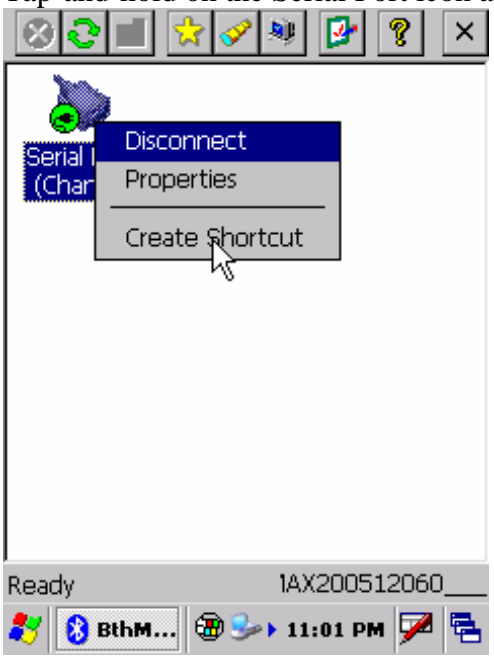

K. Tap **X** to minimize the Bluetooth Manager down to the system tray. (This does not close the Bluetooth Manager.)

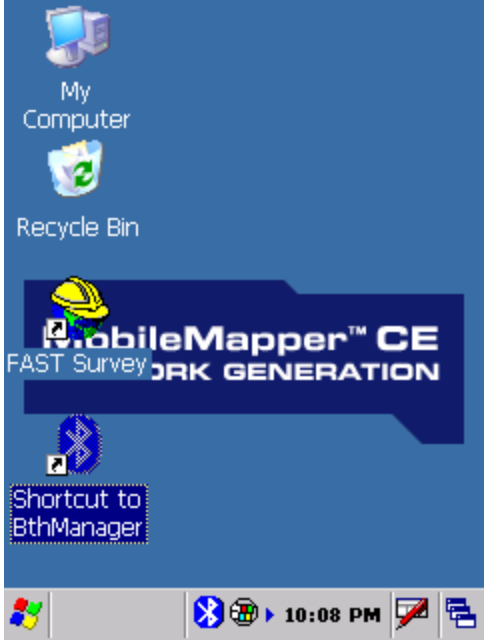

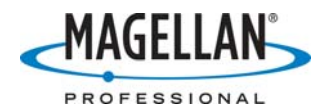

L. Run FAST Survey by double-tapping on the hard hat icon on the MMCE Desktop

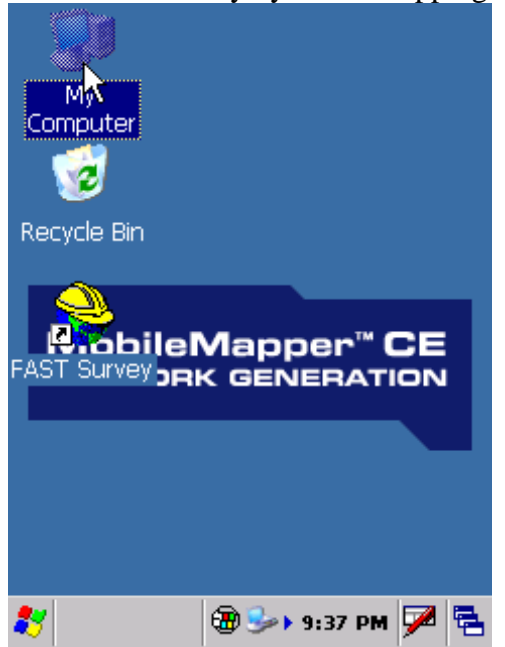

M. Select a new job, select a name and configure the job

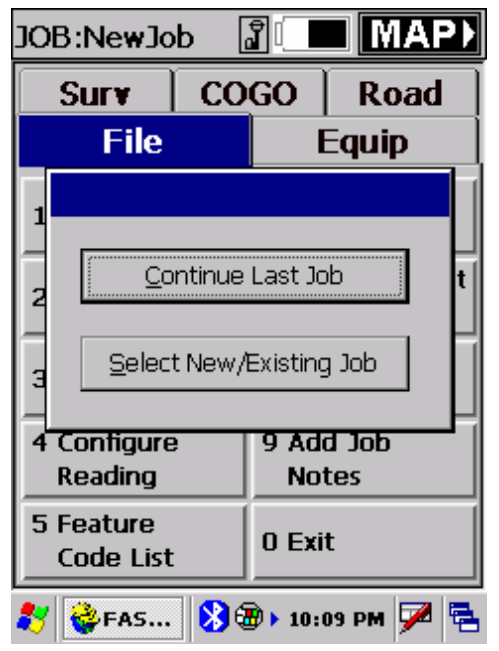

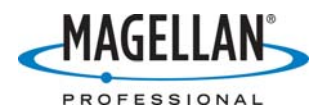

N. Although data from the Z-Max is coming into the MMCE's COM4 port along Bluetooth Channel 1 (in this example), this data must now be directed to FAST Survey. Tap the **Equin** tab and tap Option 8 (**Comm Setup**)

| Surv                      | COGO Road |                        |  |  |
|---------------------------|-----------|------------------------|--|--|
| File                      |           | Equip                  |  |  |
| 1 Instrument              |           | 6 Monitor<br>Skyplot   |  |  |
| 2 Configure<br>Base       |           | 7 Tolerances           |  |  |
| 3 Configure<br>Rover      | •         | 8 Comm Setup           |  |  |
| 4 Receiver<br>Utilities   |           | 9 Peripherals          |  |  |
| 5 Localizati              | on        | 0 About FAST<br>Survey |  |  |
| 🌮 👺FAS ጰ 🕲 > 10:12 PM 🏴 🖷 |           |                        |  |  |

- O. On the **Comm Setup** screen:
  - a. Set the Port Number to the same COM port number you noted in Step 2.I above
  - b. Check the **This is a Bluetooth port** checkbox
  - c. Set the **Bluetooth Driver** field to **Other**
  - d. Tap **OK** on the **Comm Setup** screen

| Comm Setup         |                           |
|--------------------|---------------------------|
| ſ                  | <u>O</u> K <u>C</u> ancel |
| Port Number:       | COM4 🔻                    |
| ☑ This is a Blueto | oth port                  |
| Bluetooth Driver:  | Other 🔻                   |
| Find <u>B</u> luet | both Port                 |
| Baud Rate:         | 9600 🔻                    |
| Parity:            | None 🔻                    |
| Char Length:       | 8 🔻                       |
| Stop Bits:         | 1 🔻                       |
| Defa               | aults                     |
| ಶ 计 FAS 🕅          | 🕑 > 10:14 PM 🏓 🗟          |

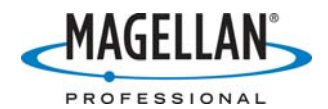

P. FAST Survey will connect to the Z-Max data streaming in on the MMCE's COM4 port and return a confirmation message:

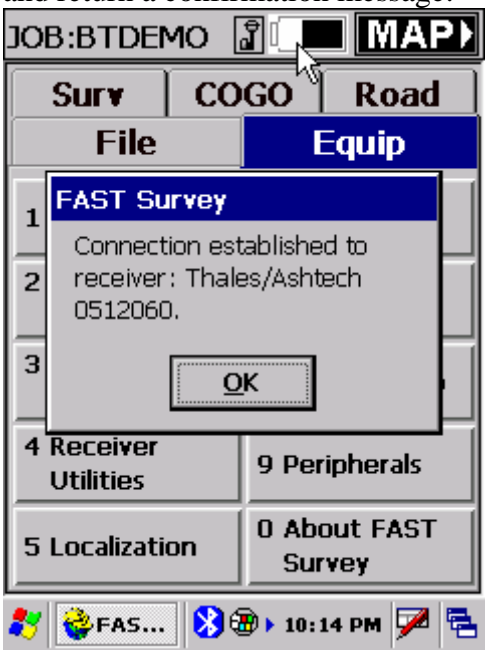

Tap **OK** and use FAST Survey normally.

Q. If you move the MMCE beyond Bluetooth range of the Z-Max, the Bluetooth Manager will automatically reconnect you to the receiver when move back within range.

If you stay out-of-range too long, the following message will be displayed:

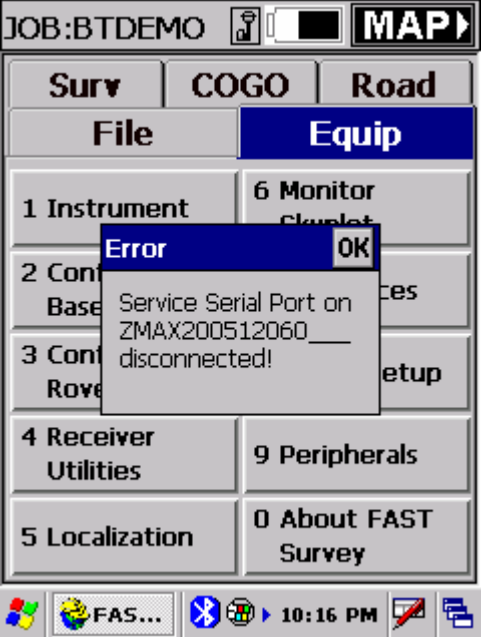

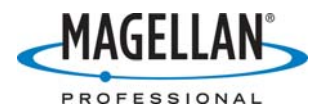

R. Tap (**once**) on the Bluetooth icon on the Status line and tap **Show** to maximize the Bluetooth Manager

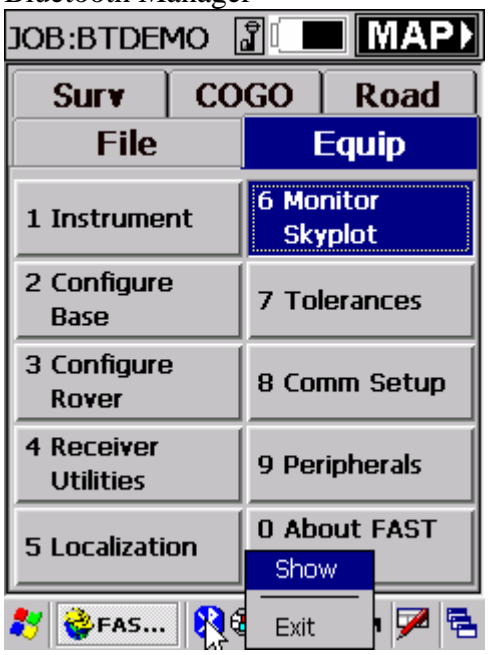

S. Acknowledge the "Error" by tapping **OK** 

| 80                | 1                                     | * 😻 🛃                       | <b>?</b> × |
|-------------------|---------------------------------------|-----------------------------|------------|
|                   | )                                     |                             |            |
| Serial P<br>(Chan | ort<br>1)                             |                             |            |
|                   | Error                                 | ОК                          |            |
|                   | Service Ser<br>ZMAX2005<br>disconnect | ial Port on<br>12060<br>ed! |            |
|                   |                                       |                             |            |
| Ready             |                                       | 1AX20051                    | 2060       |
| 🐉 🔞 I             | зкым ጰ 🤅                              | 🕏 🕨 10:18 PM                | 🏓 🔁        |

Typically, the Bluetooth Manager will automatically reconnect. If it does not, tap the yellow star icon, then double-tap the previously saved **Serial Port** icon.

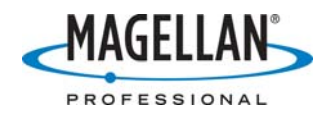

## Step 3: Reconnecting the next time

A. Double-tap "Shortcut to BthManager" and wait for Bluetooth Manager to load

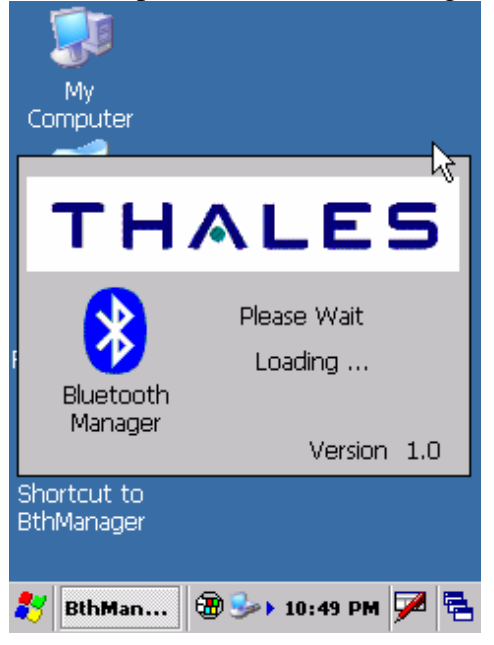

B. Tap the **Favorites** icon (the yellow star)

| Poody                       |
|-----------------------------|
| 🌮 🚷 Bthm 🚷 🕲 > 11:05 PM 🏴 🖷 |

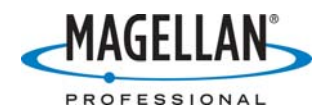

C. The connection to the original Z-Max that you saved earlier will be displayed. Double-tap the **Serial Port on COM X** icon to connect the MMCE to this Z-Max receiver via the same Bluetooth channel.

| 801 🛠 🖉 🖉 X                 |
|-----------------------------|
| $\sim$                      |
| Serial Port<br>on COM 4     |
|                             |
|                             |
|                             |
|                             |
|                             |
| Ready                       |
| 🦹 🚷 Bthm 🚷 🛞 > 11:05 PM 🏓 🖷 |

D. You will see a confirmation message. Tap **OK** to close the message and tap **X** to minimize the Bluetooth Manager to the task bar.

| 80 I                    | 7 🔗 1                 | 9                      | ?                          | ×  |
|-------------------------|-----------------------|------------------------|----------------------------|----|
| Serial Port<br>(Chan 1) |                       |                        |                            | _  |
| BthManager              | ection s<br>nunicatio | ucceedeo<br>on port CO | <b>o</b> l<br>1 on<br>0M4: | <  |
| Ready                   |                       | 1AX2005:               | 12060                      | )  |
| 🐉 🚷 Вthm                | 83                    | 11:06 PM               | י 🏴                        | ٩. |

- E. If you do not see this confirmation message, tap the Bluetooth Manager's yellow flashlight **Search** icon, i.e., return to Step 2.F.
- F. Run FAST Survey and use normally.